## Readme (ðóññêèé ÿçûê)

<u>Óñòàíîâêà</u> <u>Óñòàíîâêà íà ñåðâåð</u> <u>Óñòàíîâêà íà ðàáî÷óþ ñòàíöèþ</u> <u>Îîâêëþ÷åíeå ïïëüçîâàòåëüñêèõ ñëîâàðåé è ýòàëîíîâ</u> <u>Âåðñèÿ Try&Buy</u> <u>Îîâäåðæêà ðàñïîçíàâàíèÿ àðìÿíñêîãî ÿçûêà</u> <u>Âñòðàèâàíèå èêîíêè FineReader íà ïàíåëü èíñòðóìåíòîâ MS Word</u> <u>Ôåőíè÷åñêàÿ ïĩääåðæêà</u> <u>Đàáîòà ïðîãðàììû ABBYY FineReader 5.0 ïĩä Windows 2000</u>

# Óñòàíîâêà

### Âíèìàíèå!

Äëÿ óñòàíîâêè ABBYY FineReader 5.0 èñĭîëüçóåòñÿ ñĭåöèàëüíàÿ iðîãðàììà óñòàíîâêè, âõîäÿùàÿ â ñíñòàâ äèñòðèáóòèâà. Âñåãaà ïðîèçâîäèòå óñòàíîâêó, èñïîëüçóÿ äèñêåòó è êîìïàêò-äèñê òîëüêî èç äèñòðèáóòèâà, êîòîðúé Âû ïïëó÷èëè ïðè ïîêóïêå. Óñòàííâî÷íûå ôàéëû è ôàéëû íà êîìïàêò-äèñêå çàïèñàíû â ñïåöèàëüíîì âèäå, ïîñëå êîïèðîâàíèÿ èõ íà äðóãîé íîñèòåëü ïðîãðàììà èíñòàëëÿöèè áóäåò ðàáîòàòü íåêîððåêòíî.

### Óñòàíîâêà

Âíèìàíèå! Åñëè Âû õîòèòå èñïïëüçîâàòü ïïëüçîâàòåëüñêèå ñëîâàðè è ýòàëîíû èç ïðåäûäóùåé ååðñèè ïðîãðàììû, íå äåèíñòàëëèðóéòå åå äî èíñòàëëÿöèè íîâîé âåðñèè. Óñòàíîâèâ íîâóþ ååðñèþ, Âû ñìîæåòå <u>èñïïëüçîâàòü ýòàëîíû è ñëîâàðè ïðåäûäóùåé âåðñèè</u>. Ïåðåä óñòàíîâêîé ïðîãðàììû FineReader ðåêîìåíäóåì Âàì çàêðûòü îñòàëüíûå ïðèëîæåíèÿ (íàïðèìåð, Microsoft Outlook, Microsoft Word è ò.ï.) íà âðåìÿ óñòàíïâêè.

### Åñëè äèñòðèáóòèâ âêëþ÷àåò â ñåáÿ êîìïàêò-äèñê è äèñêåòó, òî:

- 1. Âñòàâüòå äèñêåòó ñ íàäïèñüþ "Ñòàðòîâàÿ äèñêåòà" â äèñêîâîä.
- Âñoàâüoà êîìïàêo-äèñê â äèñêîâîä äëÿ êîìïàêo-äèñêîâ.

#### làæìèòå êíîiêó loñê íà làíåëè Çàäà÷ è âûáåðèòå ïóíêò làñòðîéêà/làíåëü óiðàâëåíèÿ.

- 4. Äâàæäû íàæìèòå íà èêîíêó Óñòàíîâêà è óäàëåíèå ïðîãðàìì.
- 5. Âûáåðèòå çàêëàäêó Óñòàíîâêà è óäàëåíèå è íàæìèòå êííïêó Óñòàíîâèòü...
- 6. Ñëåäóéòå óêàçàíèÿì ïðîãðàììû óñòàíîâêè.

Çàlå÷àíèå: Äåéñòâèÿ 3-5 ðàâíîñèëüíû çàïóñêó ïðîãðàììû install.exe íà ñòàðòîâîé äèñêåòå èç ñíñòàâà äèñòðèáóòèâà.

#### Åñëè äèñòðèáóòèâ âêëþ÷àåò â ñåáÿ òîëüêî êîìïàêò-äèñê, òî:

- 1. Âñòàâüòå êîìïàêò-äèñê â äèñêîâîä äëÿ êîìïàêò-äèñêîâ.
- ĺàæièòå êíĩiêó loñê íà làíåëè Çàäà÷ è âûáåðèòå ïóíêò làñòðîéêà/làíåëü óïðàâëåíèÿ.
- Äâàæäû (àæìèòå (à èêî(êó Óñòàíîâêà è óäàëåíèå ïðîãðàìì.
- 4. Âûáåðèòå çàêëàäêó Óñòàíîâêà è óäàëåíèå è íàæìèòå êííïêó Óñòàíîâèòü...
- 5. Ñëåäóéòå óêàçàíèÿì ïðîãðàììû óñòàíîâêè.

Çàlå÷àíèå: Äåéñòâèÿ 2-4 ðàâííñèëüíû çàïóñêó ïðîãðàììû install.exe íà êîìïàêò-äèñêå.

### Ïðîâåðêà êà÷åñòâà íĩñèòåëÿ äèñòðèáóòèâà

Ñàlûé ïðîñòîé ñiîñîá ñîñòîèò â ñëåäóþùåì: íåîáõîäèlî ñêîïèðîâàòü ñîäåðæèlîå äèñêåòû (èëè êîìïàêò-äèñêà) íà æåñòêèé äèñê.

Ånëè iðè éiièðiâàièè âiçièêàåò niiáùåièå iá iøèáêå, òi ýòi çià÷èò, ÷òi èniið÷åi ëèái äènòðèáóòèâ, ëèái äènêiâiä.

່ໄðîâåðèòü ýòî ììælî òîëüêî êlĩèðîâàleåì âñåõ ôàéëîâ ïĩñëåäîâàòåëülî là äðóãîì óñòðîéñòâå (êîìïüþòåðå).

ُÃnëe e ía aðóãîì eîìïüþòåðå íåâîçìîæíî ñeîïèðîâàòü ôàéëû e ñðîê ãàðàíòèè, eîòîðûé äàåò ôèðìàèçãîòîâèòåëü, íå eñòåê (ïïäðîáííñòè â Ëèöåíçèîííîì ñîãëàøåíèè), òî Âû ìîæåòå çàìåíèòü äèñòðèáóòèâ íà àíàëîãè÷íóþ âåðñèþ.

Åñëè ïðè éîïèðîâàíèè íå âîçíeaàåò ñîiáùåíèÿ íá îøèáêå, òî äëÿ ïïëííé ïðîâåðêè êà÷åñòâà äèñòðèáóòèâà Âû ìîæåòå ïðîèçâåñòè ïïëíóþ óñòàíîâêó (ñ ïĩnëåäóþùåé äåèíñòàëëÿöèåé) íà äðóãîì êîìïüþòåðå.

Ïðè ïlâòlðåíèè ïðláëål ñ óñòàllâêlé (êlieðlâàleål ôàéëlâ) láðàòèòåñü â ãðóiió <u>òåõlè÷åñêlé</u> <u>ïlääåðæêè</u> êliiiàlèè ABBYY Software House.

#### Ïðè ââîäå ñåðèéíîãî íîìåðà ïîÿâëÿåòñÿ ñîîáùåíèå: "ĺåâåðíî óêàçàí ñåðèéíûé íîìåð... "

Èçâåñòíû ñëåäóþùèå ïðè÷èíû, êiòíðûå ìlãóò âûçâàòü òàêlå ñiláùåíèå:

- Âû (åââðíî âââëè íîlåð. Ñåðèéíûé íîlåð ýòî êîláèílööeÿ èç 16 ñèlâîëîâ. Èílãäà iîlëüçîâàòåëè ââîäÿò "S/N" (÷òî çíà÷èò Serial Number) êàê ÷àñòü ñåðèéílãî íîlåðà. Nåðèéílúé íîlåð èlååò â âèäå ïðåôèêñà êîláèílàöèþ èç ñèlâîëîâ ëàòèíñêîãî àëôàâèòà, ïðè ýòîl ílêàêèõ ílâiäílçíà÷ílñòåé áloùi ílå lîæåò (âñå âîçìlæílûá íláiaílçíà÷ílíñòè òlêêóþôñÿ â iîlëüçó öèôð, ò.å. åñëè Âû âèäèòå «êðóæîê», òî ýòî ílå áóêâà Î, à ílëü).
- Z) Äeñoðeáóoea áue ïaðaïeñaí (a aðóaea aeneabu (îlôaéeiau) eíieðiaaíea)) eee (a æåñoeeé aene, e óñoaílaea iðieçaiaeeanu loóóaa.
- 3) là êîìïübòåðå óñòàíîâëåíà àíòèâèðóñíàÿ ñèñòåìà (òèïà McAfee), êîíòðîëèðóbùàÿ äîñòóï ê óñòðîéñòâàì, â ðåçóëüòàòå ÷åãî äèñòðèáóòèâíàÿ äèñêåòà íå áûëà ïðèçíàíà òàêîâîé.
- 4) Îøèáêà äèñòðèáóòèâà. Òàêîãî ñëó÷àÿ åùå íå èçâåñòíî, íî òåîðåòè÷åñêè ìí âîçìîæåí. Â ýòîì ñëó÷àå íåîáõîäèlì îáðàòèòüñÿ â ãðóïió <u>òåõíè÷åñêié ïlääåðæêè</u>.

# Óñòàíîâêà íà ñåòåâîì ñåðâåðå

(äàlíûé ðàçäåë ïðåälàçlà÷ål äëÿ àälèlêñòðàòlôlâ ñåòè)

Óñòàíîâêà ABBYY FineReader 5.0 Office íà ñåòåâîé ñåðâåð îñóùåñòâëÿåòñÿ àäìèíèñòðàòîðîì ňåòè. Äëÿ ýòîãî:

åñee äeñoðeáóoea ñîñoîeo eç äeñeåoû e eîìïàeo-äeñea, çaïóñoeoa Install.exe eç ïàïee
\Server íà ñoàdolâíe äeñeåoa;

 åñëè äèñòðèáóòèâ ïlñòàâëÿåòñÿ là êlliàêò-äèñêå, çàïóñòèòå Install.exe èç ïàïêè \ Server ñ êlliàêò-äèñêà.

#### Äîïîëíèòåëüíûå ëèöåíçèè

Åñëè êîëè÷åñòâî îälîâðåìållî ðàáîòàþùèõ â ñåòè ïïëüçîâàòåëåé ïðîãðàììû áîëåå îälîãî, òî ïî çàâåðøålèè óñòàlîâêè ïðîãðàììû là ñåðâåð låîáõîäèìî äláàâèòü ñåðèélûå lîìåðà äĩiîëlèòåëülûõ ëèöålçèé äëÿ ñåòåâlé ðàálòû. Äëÿ ýòlãî:

- 1. Çàïóñòèòå LicSetup.exe èç ïàïêè, â êîòîðóþ áûëà ïðîèçâåäåíà óñòàíîâêà íà ñåðâåð.
- Â îòêôûâøâìñÿ äèàëîãå Äîáàâèòü ëèöåíçèþ ââåäèòå íîâûé ñåôèéíûé íîìåô è íàæìèòå êííïêó Äíáàâèòü.

#### Çàìå÷àíèå:

- Îðè óñòàíîâêå íà ñåðâåð íåëüçÿ èñiîëüçîâàòü ëîãè÷åñêèå äèñêè, ñîçäàííûå äèðåêòèâîé SUBST.
- Îðè óñòàíîâêå íà ñåðâåð ñ ðàáî÷åé ñòàíöèè Windows95, óêàæèòå ïìëíûé ïóòü ê ñåðâåðó (íå èñiìëüçóéòå çàìàièðîâàííûå äèñêè).
- 3. Ïðè óñòàíîâêå íà ñåðâåð íå éîïèðóþòñÿ òàêèå éîïïííáíòû, êàê MS Windows NT 4.0 Service Pack 3 èëè MS Internet Explorer 5.01. Äëÿ òîâî, ÷òîáû îòñóòñòâèå MS Windows NT 4.0 Service Pack 3 èëè MS Internet Explorer 5.01 íà ñåðâåðå íå âûçâàëî ïðîáëåì ïðè óñòàíîâêå, àäìèíèñòðàòîð äîëæåí ïðèâåñòè ðàáî÷óþ ñòàíöèþ â ñíîòâåòñòâèå ñ òðåáîâàíèÿìè íà ïðîãðàììííå íáåñïå÷åíèå ïåðåä óñòàíïâêîé.
- 4. Îîëüçîâàòåëè ñåòè, êîòîôûå áóäóò óñòàíàâëèâàòü FineReader 5.0 Office íà ñâîè ôàáî÷èå ñòàíöèè, äîëæíû èlåòü ïôàâà íà ÷òåíèå è çàïèñü ñåòåâîé ïàïêè, â êîòîôóþ óñòàíîâëåíà ïôîãôàìlà.

## Óñòàíîâêà íà ðàáî÷óþ ñòàíöèþ

Åñëè àäìèíèñòðàòîð ñåòè âûïïëíèë <u>óñòàíîâêó ABBYY FineReader 5.0 Office íà ñåòåâîì ñåðâåðå</u>, òî Âû ìîæåòå çàïóñòèòü ïðîöåññ óñòàíîâêè ABBYY FineReader 5.0 Office ñ ñåðâåðà è îáîéòèñü áåç èñïïëüçîâàíèÿ êîïïàêò-äèñêà è äèñêåòû. Èñêëþ÷åíèå ñîñòàâëÿåò óñòàíîâêà íà ñåðâåð êàê íà ðàáî÷óþ ñòàíöèþ. ýòîì ñëó÷àå ïðîãðàììà óñòàíïâêè çàïðîñèò óñòàíîâî÷íóþ äèñêåòó.

#### ×òîáû óñòàíîâèòü ABBYY FineReader 5.0 íà ðàáî÷óþ ñòàíöèþ:

Çàïóñòèòå ïðîāðàììó NetSetup.exe èç ïàïêè íà ñåðâåðå, â êîòîðóþ áûë óñòàíîâëåí ABBYY FineReader 5.0 Office. Äàëåå ñëåäóéòå óêàçàíèÿì ïðîãðàììû óñòàíîâêè.

#### Çàìå÷àíèå:

- Îðè óñòàíîâêå íà ðàáî÷óþ ñòàíöèþ íåëüçÿ èñiĩëüçîâàòü ëîãè÷åñêèå äèñêè, ñîçäàííûå äèðåêòèâié SUBST.
- Îðè óñòàíîâêå íà ðàáî÷óþ ñòàíöèþ Windows95, óêàæèòå ïìëíûé ïóòü ê ñåðâåðó (íå èñiîëüçóéòå çàìàïèðîâàííûå äèñêè).
- Äeÿ óñòàíîâêè ïðîãðàìlû (à ðàáî÷óþ ñòàíöèþ (åîáõîäèlî îáëàäàòü ïðàâàlè àälèíèñòðàòîðà íà ýòîé ñòàíöèè.
- 4. Åñëè ïðè çàïóñêå ïðîãðàììû ïïÿâëÿåòñÿ ñîîáùåíèå "låâîçìîæíî çàãðóçèòü FineReader. låò ñâîáîâíîé ëèöåíçèè", ïðîâåðüòå êîëè÷åñòâî <u>äîïîëíèòåëüíûõ ëèöåíçèé</u> è êîëè÷åñòâî ïîëüçîâàòåëåé èñïîëüçóþùèõ FineReader íà äàííûé ìîìåíò.

## Èñïîëüçîâàíèå ïîëüçîâàòåëüñêèõ ñëîâàðåé è ýòàëîíîâ, ñîçäàííûõ ïðåäûäóùèìè âåðñèÿìè ïðîãðàììû FineReader

#### Êàê ïåðåíåñòè ïîëüçîâàòåëüñêèå ñëîâàðè èç âåðñèè FineReader 3.0 â âåðñèþ ABBYY FineReader 5.0

Âíèìàíèå! Åñëè ó Âàñ åñòü ñëîâàðè, â êîòîðûå Âû äîáàâëÿëè ñëîâà ïðè ïðîâåðêå îðôîãðàôèè, òî äëÿ ïåðåíĩñà èõ â âåðñèþ ABBYY FineReader 5.0 ÍÅ ÄÅÈÍÑÒÀËËÈÐÓÉÒÅ âåðñèþ FineReader 3.0, ïĩêà íå ïåðåíåñåòå ïĩëüçîâàòåëüñêèå ñëîâàðè.

- Óñòàíîâèòå äèñòðèáóòèâ ABBYY FineReader 5.0 â ïàïêó, îòëè÷íóþ îò òîé, â êîòîðóþ óñòàíîâëåí äèñòðèáóòèâ FineReader 3.0 (iî óìîë÷àíèþ ïðåäëàãàåòñÿ äðóãîé êàòàëîã).
- 2. Çàïóñòèòå ïðîãðàììó ABBYY FineReader 5.0 èç ìåíþ éííïiêè Ïóñê.
- Íàæièòå élîïêó loîñiîòo ñeîâàoåé là çàêeàäêå loîâåoêà äèàeîãà liöèè (ìålþ Ñåoâèñ, ïólêò liöèè...).
- Â äèàëîãå Âûáîð ñëîâàðÿ óêàæèòå ñëîâàðü, â êîòîðûé Âû õîòèòå äîáàâèòü ñëîâà, è íàæìèòå êíĨiêó lðîñìlòð.
- 5. îê(å ñëîâàðÿ íàæìèòå êííïêó Èiïìðò è óêàæèòå ïóòü ê ïàïêå, â êîòîðîé íàõîäèòñÿ FineReader 3.0 (ïì ólîë÷àíèþ ýòî C:\Program Files\FineReader\). Ñëîâàðè, ñëîâà êîòîôûô Âû ìîæåòå äîáàâèòü â ïîëüçîâàòåëüñêèå ñëîâàðè âåôñèè ABBYY FineReader 5.0, èlåþò ðàñøèðåíèå .ext. Âûäåëèòå ìûøüþ íóæíûé ñëîâàðü â ñïèñêå è íàæìèòå êííïiêó Îòêðûòü.
- Îîñëå òîãî, êàê ñëîâà èç iïëüçîâàòåëüñêèõ ñëîâàðåé âåðñèè FineReader 3.0 äîáàâëåíû, Âû ìîæåòå äåèíñòàëëèðîâàòü ýòó âåðñèþ.

#### Êàê ïåðåíåñòè ïîëüçîâàòåëüñêèå ñëîâàðè èç âåðñèè ABBYY FineReader 4.0 â âåðñèþ ABBYY FineReader 5.0

Åñëè ó Âàñ åñòü ñëîâàðè, â êîòîðûå Âû äîáàâëÿëè ñëîâà ïðè ïðîâåðêå îðôîãðàôèè, òî äëÿ ïåðåíîñà èõ â âåðñèþ ABBYY FineReader 5.0 ñäåëàéòå ñëåäóþùåå:

- Óñòàíîâèòå äèñòðèáóòèâ ABBYY FineReader 5.0 â êàòàëîã, îòëè÷íûé îò êàòàëîãà, â êiòiôiì óñòàíîâëåí äèñòðèáóòèâ FineReader 4.0 (ii óìiê÷àíèþ iðåäëàãààôñÿ äðóãié êàòàëîã).
- 2. Çàïóñòèòå ïðîãðàììó ABBYY FineReader 5.0 èç ìåíþ êííïêè **lóñê**.
- làæìèòå êííïêó lôînìîòô nëîâàôåé íà çàêëàäêå lôîâåôêà äèàëîãà liöèè (ìåíþ Ñåôâèn, ïóíêò liöèè...).
- Â äèàëîãå Âûáîð ñëîâàðÿ óêàæèòå ñëîâàðü, â êîòîôûé Âû õîòèòå äîáàâèòü ñëîâà, è íàæìèòå êíĨiêó lðîñìîôð.
- 5. îê(å ñëîâàðÿ íàæìèòå êíîiêó Èìiîðò è óêàæèòå ïóòü ê êàòàëîãó, â êiòîôîi íàôîäèòñÿ ABBYY FineReader 4.0 (ïì óìîê÷àíèþ ýòî C:\Program Files\ABBYY FineReader\).
- 6. Åñëè Âû íå äåèíñòàëëèðîâàëè ïðîãðàììó ABBYY FineReader 4.0, òî ñëîâàðè, ñëîâà êîòîôûô Âû ìîæåòå äîáàâèòü â ñëîâàðè âåôñèè ABBYY FineReader 5.0, èlåbò ðàñøèðåíèå .ext. Âûäåëèòå ìûøüþ íóæíûé ñëîâàðü â ñïèñêå è íàæìèòå êíîïêó Îbêðûòü.
- 7. Åñëè Âû äåè(ñòàëëèðîâàëè ïðîãðàììó ABBYY FineReader 4.0, òî ñëîâàôè, ñëîâà êîòîôûô Âû ìîæåòå äîáàâèòü â ñëîâàôè âåôñèè ABBYY FineReader 5.0, èlåbò ðàñøèðåíèå .pmd è íàôîäÿôñÿ â ïàïêå \Languages. Âûäåëèòå ìûøüb íóæíûé ñëîâàðü â ñïèñêå è íàæìèòå êíîïêó **Îòêðûòü**.

### Êàê ïåðåíåñòè ïîëüçîâàòåëüñêèå ýòàëîíû èç âåðñèé FineReader 3.0 è ABBYY FineReader 4.0 â âåðñèþ ABBYY FineReader 5.0

Åñëè ïðè ðàáîòå ñ ïðåäûäóùèlè âåðñèÿlè ïðîãðàìlû Âàlè áûëè ñîçäàíû ïlëüçîâàòåëüñêèå ýòàëîíû, òî Âû lîæåòå èõ èñïlëüçîâàòü â âåðñèè ABBYY FineReader 5.0. Äëÿ ýòlãî íóæíî ïllåñòèòü ôàéëû ñ ðàñøèðåíèål .ptn â êàòàëîã ïàêåòà, êîòlðûé Âû ñîçäàëè äëÿ ðàáîòû ñ ABBYY FineReader 5.0.

# Âåðñèÿ Try&Buy

Ýòî èñïûòàòåëüíàÿ âåðñèÿ ïðîãðàììû FineReader, êîòîðàÿ â òå÷åíèå ïåðâûõ 30 çàïóñêîâ ðàáîòàåò êàê ïlëílôóíêöèlíàëüíàÿ âåðñèÿ Pro èëè Office, à äàëåå ïåðåôîäèò â äåìlíñòðàöèlííúé ðåæèì. Äàííúé ðåæèì äàåò âîçìîæílñòü ïlňììòðåòü îñílâíûå ôóíêöèè ïðîãðàììû, íl íå ïlçâîëÿåò ñíõðàíèòü èëè ïåðåäàòü â äðóãîå ïðèëîæåíèå ðàñïîçíàííúé òåêñò.

 eñïûòàòåëüíîé âåðñèè ABBYY FineReader 5.0 Office Try&Buy îòñóòñòâóåò âîçìîæíîñòü <u>ñåòåâîé óñòàíîâêè</u> è <u>êîíòðîëÿ îäíîâðåìåííî ðàáîòàþùèõ ëèöåíçèé</u>.

## lîääåðæêà ðàñïîçíàâàíèÿ àðìÿíñêîãî ÿçûêà

Äëÿ êîððåêòíîãî îòîáðàæåíèÿ àðìÿíñêîãî ÿçûêà â äèàëîãàõ ïðîãðàììû FineReader íåîáõîäèìî íàëè÷èå øðèôòîâ, ñîäåðæàùèõ âñå ñèlâîëû àðìÿíñêîãî àëôàâèòà:

 åñëè íà âàøåì êîìïüþòåðå óñòàíîâëåí øðèôò Sylfaen (ïĩñòàâëÿåòñÿ ñ ĩiåðàöèìíííé ñèñòåìîé Windows 2000), òî çàïóñòèòå ïðîãðàììó <u>Sylfaen.reg</u> Èçìåíåíèÿ âñòóïÿò â ñèëó òîëüêî ïìñëå î÷åðåäíĩãî çàïóñêà ïðîãðàììû FineReader.

 åñëè íà âàøåì êîìïüþòåðå óñòàíîâëåí êàêîé-ëèáî äðóãîé øðèôò, ïìääåðæèâàþùèé âñå ñèlâîëû àðìÿíñêîãî ÿçûêà (íàïðèlåð, Arial Unicode MS, Arial AMU), ôi Âàì íåíáõîäèìî ïìäêëp÷èöü äàííûé øðèôò â ðååñòðå (regedit.exe èç ïàïêè, â êîòîðóp áûëà óñòàíîâëåíà ĩiåðàöèîííàÿ ñèñòåìà). Äëÿ ýòîãî, ñîçäàéòå êëp÷ Fonts â âåòâè ðååñòðà HKEY\_CURRENT\_USER\
Software\ABBYY\FineReader\5.00\ è äîáàâüòå ñòðîêîâóp ïåðåìåííóp ControlFontName, à â êà÷åñòåå çíà÷åíèÿ - íàçâàíèå Âàøåãî øðèôòà (ĩĩëå Value data).

## Âñòðàèâàíèå èêîíêè FineReader íà ïàíåëü èíñòðóìåíòîâ MS Word

Åñëè â ðåçóëüòàòå óñòàíîâêè ABBYY FineReader èêîíêà ïðîãðàììû, ïîçâîëÿþùàÿ çàïóñêàòü FineReader ïðè ðàáîòå â MS Word, íå âñòðîèëàñü íà ïàíåëü èíñòðóìåíòîâ MS Word, òî Âû ìîæåòå äîáàâèòü èêîíêó âðó÷íóþ. Äëÿ ýòîãî:

- Îòêðîéòå ôàéë FineReader5.dot èç ïàïêè, â êîòîðóþ áûë óñòàíîâëåí FineReader. Çàïóñòèòñÿ ïðîãðàììà MS Word.
- 2. Â ìåíþ Tools âûáåðèòå ïóíêò Macro\Macros èëè íàæìèòå Alt+F8.
- Â îòêðûâøåìñÿ äèàëîãå Macros íàæìèòå êíîïêó Organizer è âûáåðèòå çàêëàäêó Toolbars.
- Ñêîïèðóéòå FineReader Bar èç ñïèñêà toolbar'îâ FineReader5.dot â ñïèñîê Toolbar'îâ øàáëîíà Normal.dot.
- Çàêðîéòå äèàëîã, ñîõðàíèâ èçìåíåíèÿ, è ïåðåçàïóñòèòå MS Word. Íà ïàíåëè èíñòðóìåíòîâ MS Word ïîÿâèòñÿ èêîíêà ïðîãðàììû FineReader.

# Òåõíè÷åñêàÿ ïîääåðæêà

Åñëè ïðè èñiîëüçîâàíèè ñèñòålû ó Âàñ âîçíèêëè âĩiðîñû, òî ïðåæäå ÷åì íáðàòèòüñÿ â îòäåë òåõíè÷åñêîé ïlääåðæêè ïlëüçîâàòåëåé, ïðîñiliòðèòå âñþ èlåþùóþñÿ ó Âàñ äîêólåíòàöèþ (Đóêîâîañòâî ïlëüçîâàòåëÿ è ñiðàâî÷íûé ôàéë), à òàêæå çàéäèòå íà íàø ñàéò â ðàçäåë òåõíè÷åñêîé ïlääåðæêè <u>www.abbyy.ru/support/index.htm</u>. Âîçìîæíî, Âû íàéäåòå ìòâåò íà ñâîé áĩiðíñ.

Åñëè Âàì íå óäàëîñü íàéòè îòâåò íà ñâîé âĩiðîñ, ïèøèòå íàì iì àäðåñó <u>support@abbyy.ru</u> Äëÿ òîãî ÷òîáû äàòü Âàì êâàëèôèöèðîâàííûå ðåêîìåíäàöèè, ðàáîòíèêàì îòäåëà ïìääåðæêè iìëüçîâàòåëåé íåîáõîäèìî èìåòü ñëåäóþùóþ èíôîðìàöèþ:

- Ñåðèéíûé íîìåð äèñòðèáóòèâà (êðîìå ïîëüçîâàòåëåé Try&Buy âåðñèé).
- Ìîäåëü Âàøåãî ñêàíåðà.
- Îáùåå îièñàíèå iðíáëåìû ñ iîëíûì òåêñòîì ñîiáùåíèÿ îá îøèáêå (åñëè òàêîå èìååòñÿ).
- Âåðñèþ ñèñòåìû Windows.
- Äðóãóþ èíôîðìàöèb, êîòîðób Âû ñ÷èòàåòå âàæíîé.

×àñòü ýòîé èlôîðìàöèè ìîælî iÎëó÷èòü àâòîìàòè÷åñêè, çàïóñòèâ ïðîãðàììó <u>Alnfo.exe</u> èç êàòàëîãà \Support là êîìïàêò-äèñêå.

### Đàáîòà ïðîãðàììû ABBYY FineReader 5.0 ïîä Windows 2000

(äàlílué ðaçäåë ïðåälaçla÷ål äëÿ aäleleñoðaolôla ñåoe)

Äëÿ êîððåêòíîé ðàáîòû ïðîãðàììû ABBYY FineReader 5.0 ïîä Windows 2000, äëÿ êàæäîãî ïîëüçîâàòåëÿ íåîáõîäèìî óñòàíîâèòü ïðàâà Modify íà ñëåäóþùèå ïàïêè è âåòêè â ðååñòðå:

- 1. ïàïêà, êóäà áûëà óñòàíîâëåíà ïðîãðàììà ABBYY FineReader 5.0;
- 2. ïàïêà, â êîòîðîé íàõîäèòñÿ ïàêåò, ñ êîòîðûì ðàáîòàåò ïlëüçîâàòåëü;
- 3. âåòêà â ðååñòðå HKEY\_LOCAL\_MACHINE\SOFTWARE\ABBYY\